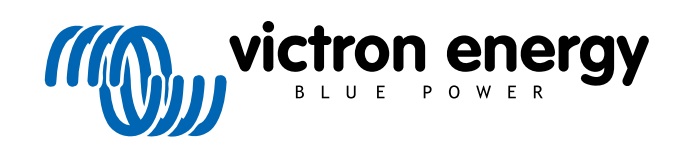

ENGLISH

# Pre-RMA testing Power Inverters

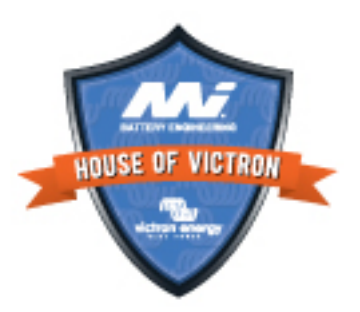

# 2. Pre-RMA test form - Inverter

#### 1. General

| Product, system and fault information                    |  |
|----------------------------------------------------------|--|
| Date                                                     |  |
| Model                                                    |  |
| Serial Number                                            |  |
| Date of installation (if known)                          |  |
| Date of failure (if known)                               |  |
| Battery type, brand name and overall capacity (if known) |  |
|                                                          |  |

## 2. Initial check

| Initial check                                                                   |                   |
|---------------------------------------------------------------------------------|-------------------|
| Dece the unit have internal water demonstration of comparison?                  | Yes, no warranty. |
| Does the unit have internal water damage of corrosion?                          | No.               |
| Are the internals of the unit very dirty, or is there soot, dust or oil present | Yes, no warranty. |
| inside the unit?                                                                | No.               |
| Are there foreign chiests inside the unit-like screws, animals or insects?      | Yes, no warranty. |
|                                                                                 | No.               |
| Does the unit have burn marks on its internal parts, or does it smell           | Yes.              |
| burned?                                                                         | No.               |
| Does the unit have mechanical damage to any of its internal parts?              | Yes, no warranty. |
|                                                                                 | No.               |
| Does the unit have external mechanical, water or correction damage?             | Yes, no warranty. |
| Dues the unit have external mechanical, water of conosion damage?               | No.               |
| Does the unit have burn marks or melting marks on its housing, or does          | Yes.              |
| it smell burned?                                                                | No.               |
| Does the unit have mechanical or burn damage to its electrical                  | Yes, no warranty. |
| connectors?                                                                     | No.               |

## 3. First power up

| Power the unit up and check                                     |                              |
|-----------------------------------------------------------------|------------------------------|
| Remove all wires and cables from the unit.                      |                              |
| Connect the unit to a DC power supply or battery bank.          | Yes, lodge a warranty claim. |
| Turn the DC supply on and turn the unit on via its main switch. | No.                          |
| Is there a DC short-circuit?                                    |                              |
| Are there any I ED(s) on or blinking?                           | Yes, go to 4.                |
|                                                                 | No.                          |

| Power the unit up and check                                                                      |                                                       |
|--------------------------------------------------------------------------------------------------|-------------------------------------------------------|
|                                                                                                  | The fuse is not broken.                               |
| For Phoenix Inverter VE.Direct and Phoenix Inverter Compact only:                                | The replacement fuse blew, lodge a warranty claim.    |
| Check the internal fuse and replace the fuse if it is broken. What is the outcome?               | Fuse replaced, there are no LEDs on or blinking.      |
|                                                                                                  | Fuse replaced and LED(s) are on or blinking, go to 4. |
| Check if the remote link is in place; if not, place the link. Are any LED(s) on or blinking now? | Yes, go to 4.                                         |
| Note: To find the location of the remote link, refer to the product manual.                      | No.                                                   |

#### 4. Bluetooth

| Bluetooth check                                                                                                    |                             |
|----------------------------------------------------------------------------------------------------|-----------------------------|
| le the product a "Smart" product, i.e., dece it have built in Plusteeth2                                                                                  | Yes.                        |
|                                                                                                    | No, go to step 5.           |
| Is Bluetooth active, i.e., do you see the unit listed in the device list of the                                                                           | Yes, go to step 5.          |
| VictronConnect app?                                                                                                    | No.                         |
| If Bluetooth is not active, it is unlikely to be a faulty Bluetooth module.<br>More likely, Bluetooth has been turned off in the VictronConnect settings. | Yes, go to step 5.          |
| To re-activate Bluetooth, consult the product manual.                                                                                                    | No.                         |
| Is Bluetooth active now?                                                                                                    |                             |
| If Bluetooth is still not active, rule out the following:                                                                                                 |                             |
| Are there problems with your phone or tablet?                                                                                                    |                             |
| Are you within Bluetooth range?                                                                                                    |                             |
| <ul> <li>Only one phone or tablet can connect via Bluetooth at a time; is</li> </ul>                                                                      | Yes.                        |
| perhaps another phone or tablet already connected?                                                                                                    | No, lodge a warranty claim. |
| Consult the product manual and the VictronConnect manual to try to resolve the Bluetooth issue.                                                           |                             |
| Is Bluetooth active now?                                                                                                    |                             |
|                                                                                                    |                             |

# 5. Firmware and settings

| Update the firmware and reset the settings to default                                                                                                    |                                                                                                    |
|----------------------------------------------------------------------------------------------------|----------------------------------------------------------------------------------------------------|
| Connect via an interface (or Bluetooth) to the VictronConnect app and navigate to the unit. Is this possible?                                                                                                    | Yes.<br>No, not possible; lodge a warranty<br>claim.                                                                            |
| <ul> <li>Check if the firmware is up to date. If the firmware is not up to date, update the firmware to the most recent version using the VictronConnect app:</li> <li>Go to the VictronConnect settings page.</li> <li>On the settings page, click on the "3 dots" symbol in the top right-hand corner.</li> <li>Select "Product info".</li> </ul> | Yes, the firmware has been updated.<br>Yes, the firmware was already up to<br>date.<br>No, not possible to update the firmware. |
| <ul> <li>On the product info page, check and/or update the firmware.</li> </ul>                                                                                                    |                                                                                                    |

| Update the firmware and reset the settings to default                                                                                                    |                                                                                                    |   |
|----------------------------------------------------------------------------------------------------|----------------------------------------------------------------------------------------------------|---|
| <ul><li>Save the unit's settings. File the settings under its serial number and keep the file on record for future reference. To save the settings:</li><li>Go to the VictronConnect settings page.</li><li>On the settings page, click on the "disk" symbol at the top.</li></ul> | <ul> <li>Yes, the settings file has been saved.</li> <li>No, not possible to save the settings.</li> </ul>                                          |   |
| <ul> <li>Reset all settings to default:</li> <li>Go to the VictronConnect settings page.</li> <li>On the settings page, click on the "3 dots" symbol in the top right-hand corner of the page and select "Reset to defaults".</li> </ul>                                           | <ul> <li>Yes, the settings are set to default.</li> <li>No, not possible to set the settings to default.</li> </ul>                                 |   |
| Does the VictronConnect app display any error codes? If so, try to resolve the errors by consulting the product manual. Did it get resolved?                                                                                                    | <ul> <li>No errors, go to 6.</li> <li>There were errors, but they were resolved.</li> <li>There were errors, but they were not resolved.</li> </ul> |   |
| Write down the error number and name.                                                                                                    | Error number:<br>Error name:                                                                                                    | _ |

## 6. Functionality

| Inverter functionality check                                                                                                    |                              |
|----------------------------------------------------------------------------------------------------|------------------------------|
| Measure the DC voltage at the DC connection terminals inside the unit is this voltage the same as the battery voltage reading in the             | Yes.                         |
| VictronConnect app?                                                                                                    | No, lodge warranty claim.    |
| Measure the AC output using a True RMS multimeter. Are you measuring exactly 230Vac or 120Vac depending on the unit's AC voltage                 | Yes.                         |
| rating?                                                                                                    | No, lodge warranty claim.    |
| Does the measured AC voltage correspond with the AC voltage reading                                                                              | Yes.                         |
| in the VictronConnect app?                                                                                                    | No, lodge warranty claim.    |
| Load the unit using incandescent light globes, electric heaters or any other type of resistive AC load. Can the unit power a load as high as its | Yes.                         |
| power rating without overload or temperature alarm?                                                                                              | No, lodge warranty claim.    |
| Is the unit making an unusual noise?                                                                                                    | Yes, lodge a warranty claim. |
|                                                                                                    | No.                          |

#### 7. Remarks

Provide additional fault information or add issues not already covered in earlier questions

#### 8. RMA lodgement

| For your information purposes, provide details after lodging the RMA |                                             |
|----------------------------------------------------------------------|---------------------------------------------|
|                                                                      | Warranty claim.                             |
| RMA type:                                                            | Non-warranty repair or replacement request. |
| RMA lodgement date                                                   |                                             |

| Victron Energy RMA number |  |           |  |
|---------------------------|--|-----------|--|
| Your reference number     |  |           |  |
| - A 11                    |  | - 7 A.Y.T |  |
|                           |  |           |  |
|                           |  |           |  |
|                           |  |           |  |
|                           |  |           |  |
|                           |  |           |  |
|                           |  |           |  |
|                           |  |           |  |
|                           |  |           |  |
|                           |  |           |  |
|                           |  |           |  |
|                           |  |           |  |
|                           |  |           |  |
|                           |  |           |  |
|                           |  |           |  |
|                           |  |           |  |
|                           |  |           |  |
|                           |  |           |  |
|                           |  |           |  |
|                           |  |           |  |
|                           |  |           |  |
|                           |  |           |  |
|                           |  |           |  |
|                           |  |           |  |
|                           |  |           |  |
|                           |  |           |  |
|                           |  |           |  |
|                           |  |           |  |
|                           |  |           |  |
|                           |  |           |  |
|                           |  |           |  |
|                           |  |           |  |
|                           |  |           |  |
|                           |  |           |  |
|                           |  |           |  |
|                           |  |           |  |
|                           |  |           |  |
|                           |  |           |  |
|                           |  |           |  |
|                           |  |           |  |